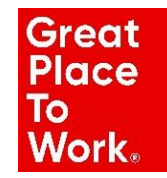

## Manual GPTWBoard

Te invitamos a participar de nuestro **GPTWBoard** colaborativo e incluir las buenas prácticas que tu organización está realizando para los colaboradores, sus familias y la comunidad durante la coyuntura COVID-19.

- Puedes incluir una o más prácticas
- Elige una columna e incluye tu práctica
- Acepta texto, imágenes, enlaces y más

## Cómo incluir una buena práctica en GPTWBoard

 Ingresa a nuestra pagina Web <u>https://www.greatplacetowork.com.pe</u> opción Publicaciones/GPTWBoard y dando click en la imagen que se muestra a continuación o a través del link <u>https://bit.ly/3cxu6EF</u>

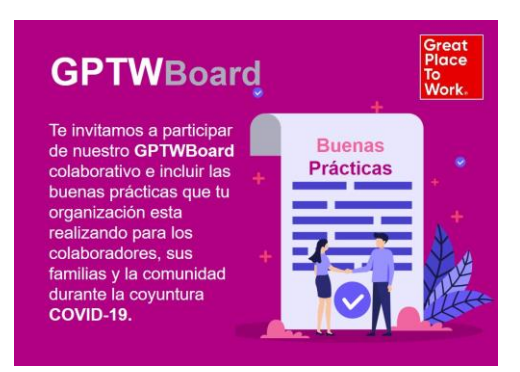

Escoge la columna que va de acuerdo a la práctica que deseas incluir y presionas el círculo con signo +

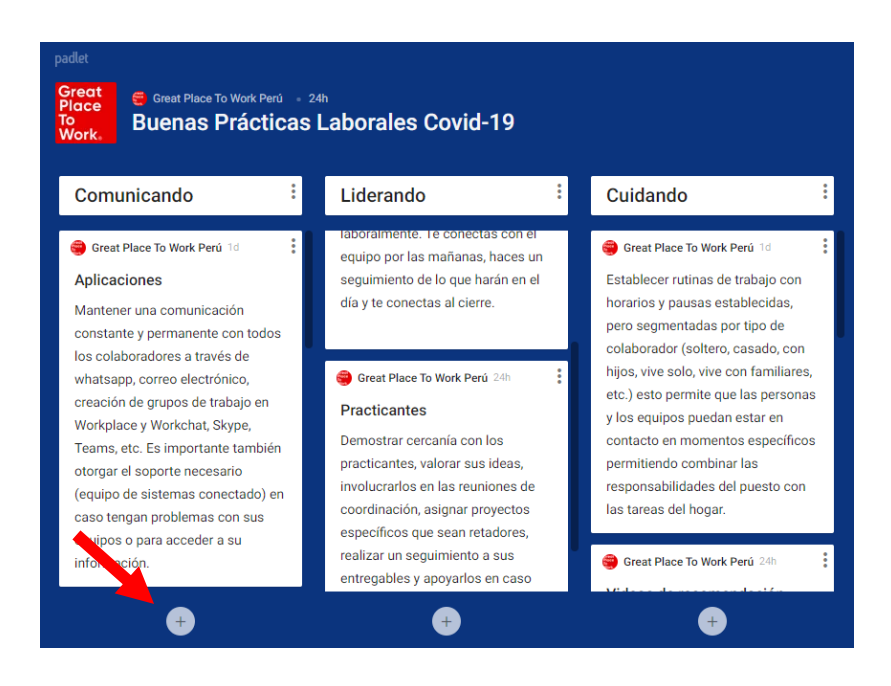

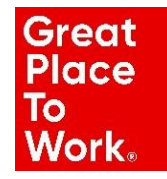

## Manual GPTWBoard

3. El tablero te mostrará la siguiente ventana y podrás incluir tu práctica

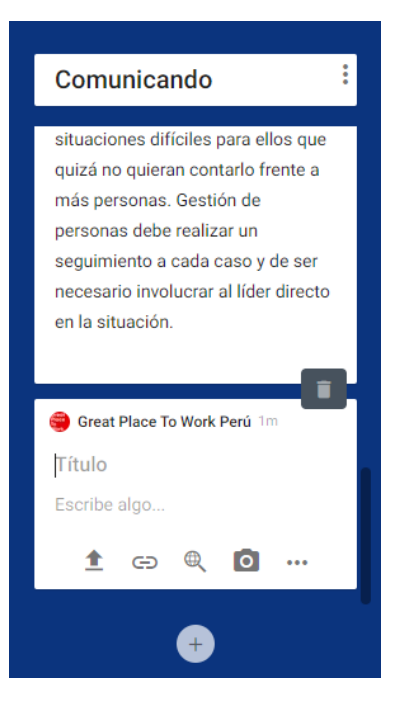

- 4. Coloca un título y la descripción de la práctica (funciona copy, paste)
- 5. Con las opciones que se muestran abajo del recuadro puedes colocar imágenes, links para video y algunas opciones más
- 6. La práctica se graba automáticamente

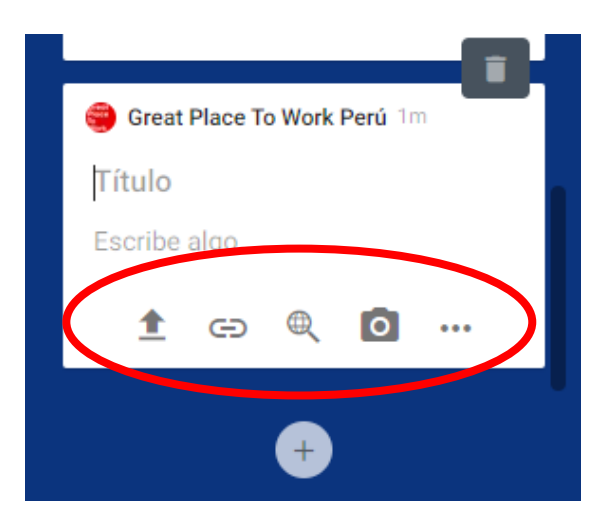

7. Para eliminar la práctica solo dar click en el siguiente icono

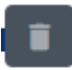